# Amazon Web Services를 사용한 사이트 간 VPN

## 목표

이 문서의 목적은 Cisco RV Series 라우터와 Amazon Web Services 간에 사이트 대 사이트 VPN을 설정하는 방법을 안내하는 것입니다.

## 적용 가능한 디바이스 | 소프트웨어 버전

RV160| <u>1.0.00.17</u>

RV260|<u>1.0.00.17</u>

RV340| <u>1.0.03.18</u>

RV345| <u>1.0.03.18</u>

### 소개

Site-to-Site VPN을 사용하면 두 개 이상의 네트워크에 연결할 수 있으므로 기업과 일반 사용자가 서로 다른 네트워크에 연결할 수 있습니다.Amazon Web Services(AWS)는 AWS 플랫폼에 액세스 할 수 있는 사이트 간 VPNS를 비롯한 다양한 온디맨드 클라우드 컴퓨팅 플랫폼을 제공합니다.이 가이드는 Amazon Web Services에 대한 RV16X, RV26X, RV34X 라우터의 사이트 대 사이트 VPN을 구성하는 데 도움이 됩니다.

두 부분은 다음과 같습니다.

Amazon Web Services에서 사이트 대 사이트 VPN 설정

<u>RV16X/RV26X, RV34X 라우터에서 사이트 대 사이트 VPN 설정</u>

## Amazon Web Services에서 사이트 대 사이트 VPN 설정

1단계

새 VPC를 생성하고 IPv**4 CIDR 블록**을 정의하면 나중에 *AWS LAN*으로 사용되는 LAN을 정의합니 다.생성을 *선택합니다.*  VPCs > Create VPC

Create VPC

| A VPC is an isolated portion of the AWS c | loud populated by AWS objects, such as Amazon EC2 in<br>at specify an IPv4 CIDR block larger than /16. You can o | stances. You must specify an IPv4 address range for your VPC. Specify the IPv4 address range as a Classless Inter-Domain Routing (CIDR)<br>ntionally associate an IPv6 CIDR block with the VPC. |
|-------------------------------------------|----------------------------------------------------------------------------------------------------|----------------------------------------------------------------------------------------------------|
| 1 Name tag                                | Cisco_Lab                                                                                                    | • • • • • • • • • • • • • • • • • • •                                                                                                    |
| 2 IPv4 CIDR block*                        | 172.16.0.0/16                                                                                                    | 0                                                                                                    |
| IPv6 CIDR block                           | <ul> <li>No IPv6 CIDR Block</li> <li>Amazon provided IPv6 CIDR block</li> </ul>                                  |                                                                                                    |
| Tenancy                                   | Default                                                                                                    | 0                                                                                                    |
| * Required                                |                                                                                                    | 3 Create                                                                                                    |

2단계

#### 서브넷을 생성할 때 이전에 생성한 VPC를 선택했는지 확인합니다.이전에 생성한 기존 /16 네트워 크 내에서 서브넷을 정의합니다.이 예에서는 172.16.10.0/24이 사용됩니다.

| Subnets > Create subnet                     |                                                         |                 |                                               |                                                             |             |
|---------------------------------------------|---------------------------------------------------------|-----------------|-----------------------------------------------|-------------------------------------------------------------|-------------|
| Create subnet                               |                                                         |                 |                                               |                                                             |             |
| Specify your subnet's IP address block in C | CIDR format; for example, 10.0.0.0/24. IPv4 block sizes | must be between | a /16 netmask and /28 netmask, and can be the | e same size as your VPC. An IPv6 CIDR block must be a /64 ( | CIDR block. |
| Name tag                                    | AWS_LAN                                                 | 0               |                                               |                                                             |             |
|                                             | · · · · · · · · · · · · · · · · · · ·                   | 0               |                                               |                                                             |             |
| Availability Zone                           | Q Filter by attributes                                  | 0               |                                               |                                                             |             |
| VPC CIDRs                                   | Cisco_Lab                                               | Status          |                                               | Status Reason                                               |             |
|                                             | 172.16.0.0/16                                           | associated      |                                               |                                                             |             |
| 2 IPv4 CIDR block*                          | 172.16.10.0/24                                          | 0               |                                               |                                                             |             |
| * Required                                  |                                                         |                 |                                               |                                                             | Create      |

#### 3단계

### 고객 게이트웨이를 생성하여 IP 주소를 Cisco RV 라우터의 *공용 IP 주소*로 정의합니다.

| way's external interface; the address must be st<br>(BGP) Autonomous System Number (ASN); thi | tatic and may be behind a device performing network address tr<br>is can be either a public or private ASN (such as those in the 64:                                                                                               | anslation (NAT). For dynamic routing,<br>512-65534 range).                                                                                                    |
|-----------------------------------------------------------------------------------------------|----------------------------------------------------------------------------------------------------|----------------------------------------------------------------------------------------------------|
| for authentication. When using Certificate authe<br>ed Keys, only an IP address is required.  | entication, an IP address is optional. To use Certificate authentic                                                                                                    | ation, specify a Certificate ARN when                                                                                                    |
| ab                                                                                            | 0                                                                                                    |                                                                                                    |
| nic                                                                                           |                                                                                                    |                                                                                                    |
| 27.57                                                                                         | 0                                                                                                    |                                                                                                    |
| ertificate ARN 👻                                                                              | C 0                                                                                                    |                                                                                                    |
| ıter                                                                                          | 0                                                                                                    |                                                                                                    |
|                                                                                               | c                                                                                                    | ancel Create Customer Gateway                                                                                                    |
|                                                                                               | vay's external interface; the address must be s<br>(BGP) Autonomous System Number (ASN); th<br>for authentication. When using Certificate auth<br>vd Keys, only an IP address is required.<br>ab<br>nic<br>27.57<br>ertificate ARN | vay's external interface; the address must be static and may be behind a device performing network address tr<br>(BGP) Autonomous System Number (ASN); this can be either a public or private ASN (such as those in the 64<br>for authentication. When using Certificate authentication, an IP address is optional. To use Certificate authentic<br>d Keys, only an IP address is required.<br>ab<br>ab<br>ab<br>c<br>27.57<br>C<br>ab<br>ted<br>C<br>ab |

#### 4단계

가상 **사설 게이트웨이** 만들기 - *이름 태그*를 만들어 나중에 식별할 수 있습니다.

| Virtual Private Gateways > Create Virtual     | Private Gateway                   |        |                                |
|-----------------------------------------------|-----------------------------------|--------|--------------------------------|
| Create Virtual Private                        | Gateway                           |        |                                |
| A virtual private gateway is the router on th | e Amazon side of the VPN tunnel.  |        |                                |
| 1 Name tag                                    | AWS_WAN                           | Ð      |                                |
| ASN                                           | Amazon default ASN     Custom ASN |        |                                |
| * Required                                    |                                   | Cancel | Create Virtual Private Gateway |

### 이전에 생성한 VPC에 Virtual Private Gateway를 연결합니다.

| Virtual Private Gateways > Attach to VP      |                               |           |                    |
|----------------------------------------------|-------------------------------|-----------|--------------------|
| Attach to VPC                                |                               |           |                    |
| Select the VPC to attach to the virtual priv | ate gateway.                  |           |                    |
| Virtual Private Gateway Id                   | speciel'institute conta       |           |                    |
|                                              | 1                             | - C       |                    |
| * Required                                   | <b>Q</b> Filter by attributes | Cisco_Lab | Cancel Yes, Attach |

#### 단계 6

새 VPN 연결을 생성하고 Target Gateway Type Virtual *Private Gateway를 선택합니다*.VPN 연결을 이전에 생성한 Virtual Private Gateway와 연결합니다.

#### VPN Connections > Create VPN Connection

#### Create VPN Connection

Select the target gateway and customer gateway that you would like to connect via a VPN connection. You must have entered the target gateway information already.

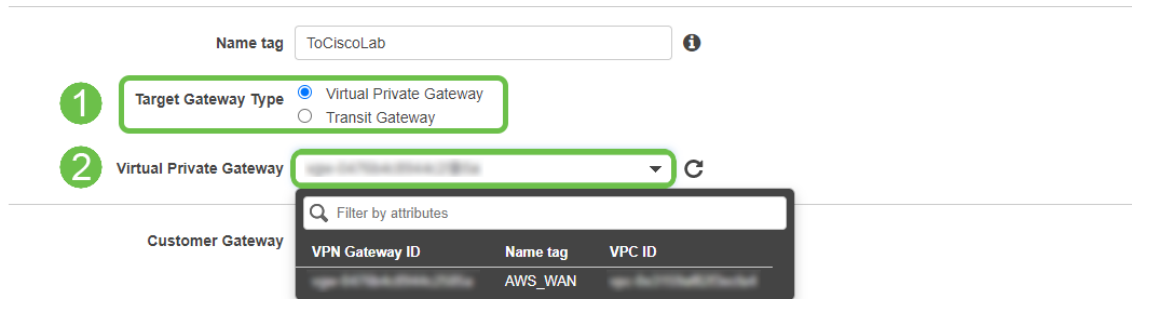

#### 7단계

기존 고객 게이트웨이를 선택합니다.이전에 생성한 고객 게이트웨이를 선택합니다.

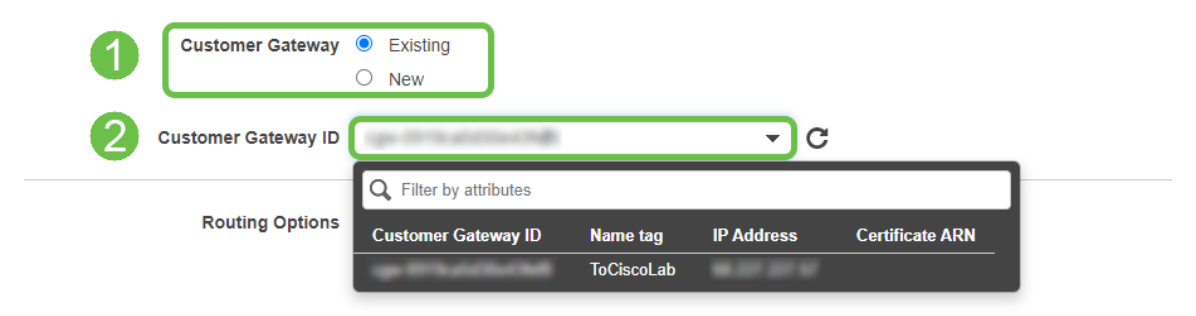

라우팅 옵션의 경우 정적을 선택합니다. VPN을 통과할 것으로 예상되는 원격 네트워크에 대한 CIDR 표기법을 포함한 IP 접두사를 입력합니다. [이러한 네트워크는 Cisco 라우터에 있는 네트워크 입니다.]

| 1 | Routing Options    | <ul><li>Dynamic (requires BGP)</li><li>Static</li></ul> |        |       |           |   |
|---|--------------------|---------------------------------------------------------|--------|-------|-----------|---|
|   | Static IP Prefixes | IP Prefixes                                             | Source | State |           | 0 |
|   | 2                  | 10.0.10.0/24                                            | -      | -     | $\otimes$ |   |
|   |                    | Add Another Rule                                        |        |       |           |   |

#### 9단계

#### 이 가이드에서 터널 옵션은 다루지 않습니다. Create VPN Connection(VPN 연결 생성)을 선택합니 다.

#### **Tunnel Options**

Customize tunnel inside CIDR and pre-shared keys for your VPN tunnels. Unspecified tunnel options will be randomly generated by Amazon.

| Inside IP CIDR for Tunnel 1              | Generated by Amazon                                                    | 0      |                       |
|------------------------------------------|------------------------------------------------------------------------|--------|-----------------------|
| Pre-Shared Key for Tunnel 1              | Generated by Amazon                                                    | 0      |                       |
| Inside IP CIDR for Tunnel 2              | Generated by Amazon                                                    | 0      |                       |
| Pre-shared key for Tunnel 2              | Generated by Amazon                                                    | 0      |                       |
| Advanced Options for Tunnel 1            | <ul> <li>Use Default Options</li> <li>Edit Tunnel 1 Options</li> </ul> |        |                       |
| Advanced Options for Tunnel 2            | <ul> <li>Use Default Options</li> <li>Edit Tunnel 2 Options</li> </ul> |        |                       |
| VPN connection charges apply once this s | tep is complete. View Rates                                            |        |                       |
| * Required                               |                                                                        | Cancel | Create VPN Connection |

#### 10단계

VP

#### 경로 테이블을 생성하고 이전에 생성한 VPC를 연결합니다.생성을 누릅니다.

Route Tables > Create route table

#### Create route table

A route table specifies how packets are forwarded between the subnets within your VPC, the internet, and your VPN connection

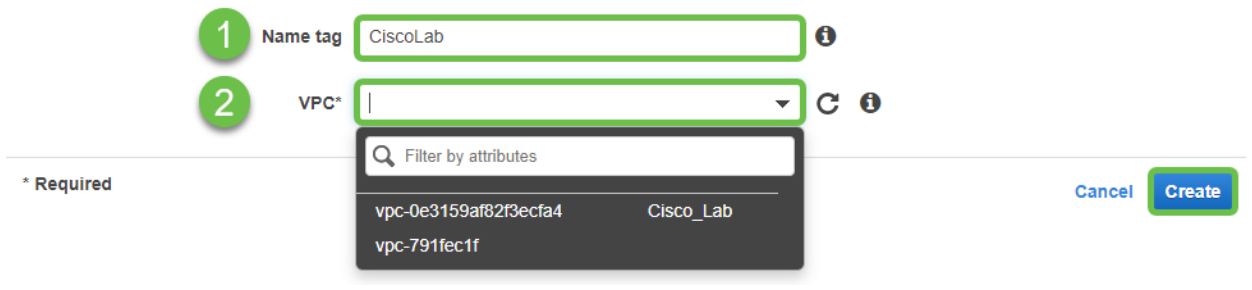

#### 11단계

이전에 생성한 Route Table을 선택합니다.Subnet Associations(서브넷 연결) 탭에서 Edit subnet

#### associations(서브넷 연결 편집)를 선택합니다.

| Q Filter by tags an | d attributes or search by keyword                                                                    |                      |
|---------------------|----------------------------------------------------------------------------------------------------|----------------------|
| Na                  | e · Route Table ID · Explicit subnet association Ed                                                  | ge associations Main |
|                     | A Distribute Total A Annual Coll College and Coll College and Coll Coll Coll Coll Coll Coll Coll Col | Yes                  |
|                     | 45-7511215                                                                                           | Yes                  |
|                     |                                                                                                    |                      |
| Route Table:        |                                                                                                    |                      |
| Summary             | Routes Subnet Associations Edge Associations Route                                                   | Propagation Tags     |

### 12단계

Edit subnet associations(**서브넷 연결 수정)** 페이지에서 이전에 생성한 서브넷을 선택합니다.이전에 생성한 Route Table을 선택합니다.그런 다음 저장을 선택합니다.

| Route          | able                  |                          |                                                                   |
|----------------|-----------------------|--------------------------|-------------------------------------------------------------------|
| Associated sul | nets                  |                          |                                                                   |
|                |                       |                          | •                                                                 |
|                | Q Filter by attribute | es or search by keyword  | $ \langle \langle 1 \text{ to } 1 \text{ of } 1 \rangle \rangle $ |
|                | Subnet ID             | IPv4 CIDR + IPv6 CIDR    | Current Route Table                                               |
|                |                       | AWS_LAN 172.16.10.0/24 - | 49-030-0400-002448                                                |
|                |                       |                          |                                                                   |
|                |                       |                          |                                                                   |
|                |                       |                          |                                                                   |
|                |                       |                          | _                                                                 |

#### 13단계

Route Propagation 탭에서 *Edit route propagation을* 선택합니다.

|   | Create route table     | Actions V            |                     |                         |                       |
|---|------------------------|----------------------|---------------------|-------------------------|-----------------------|
| ► | Q Filter by tags and a | attributes or search | ı by keyword        |                         |                       |
|   | Name                   | e - Rout             | e Table ID 🔺        | Explicit subnet associa | tion Edge association |
|   |                        | 19-1                 | to these follows:   | salest 1000 Michael 1   | -                     |
|   |                        |                      | ur (2%)             | -                       | -                     |
|   | 4                      |                      |                     |                         |                       |
|   | Route Table:           | 100.000              |                     | 0.0.0                   |                       |
|   | Summary                | Routes               | Subnet Associations | Edge Associations       | Route Propagation     |
| 2 | Edit route propa       | gation               |                     |                         |                       |
|   | Virtual Private Ga     | teway                | Propagate           |                         |                       |
|   | ope in The State       | AWS_W                | /AN No              |                         |                       |

#### 이전에 생성한 가상 프라이빗 게이트웨이를 선택합니다.

| Route Tables > Edit route propagation |                         |           |   |   |   |
|---------------------------------------|-------------------------|-----------|---|---|---|
| Edit route propagatio                 | n                       |           |   |   |   |
| Route table                           | 8-00-100-1000           |           |   |   |   |
| Route propagation                     | Virtual Private Gateway | Propagate | כ | ) | ) |
| * Required                            |                         |           |   |   |   |

### 15단계

VPC > Security Groups에서 원하는 트래픽을 허용하도록 정책을 생성했는지 확인합니다.

**참고:**이 예에서는 RV 라우터에서 사용 중인 서브넷에 해당하는 10.0.10.0/24 소스를 사용합니다.

| Info           | Protocol | Port range Info | Source Info  | Description - optional Info |        |
|----------------|----------|-----------------|--------------|-----------------------------|--------|
| ll traffic 🔹 🔻 | All      | All             | Custom 🔻 🔍   |                             | Delete |
|                |          |                 | 10.0.10.0/24 | ×                           |        |
| dd rule        |          |                 |              |                             |        |
|                |          |                 |              |                             |        |

이전에 생성한 VPN Connection(VPN 연결)을 선택하고 Download Configuration(컨피그레이션 *다 운로드)을* 선택합니다.

| Create VPN Connection Download Con                   | figuration Actions 👻                |  |  |  |  |  |  |  |
|------------------------------------------------------|-------------------------------------|--|--|--|--|--|--|--|
| Q Filter by tags and attributes or search by keyword |                                     |  |  |  |  |  |  |  |
| Name VPN ID                                          | ▲ State → Virtual Private Gateway → |  |  |  |  |  |  |  |
| ToCiscoLab                                           | available   AWS_WAN                 |  |  |  |  |  |  |  |
|                                                      |                                     |  |  |  |  |  |  |  |

## RV16X/RV26X, RV34X 라우터에서 사이트 대 사이트 설정

1단계

유효한 자격 증명을 사용하여 라우터에 로그인합니다.

| ·:                                                                                              | <br>.sco                                                                                         |                                                              |
|-------------------------------------------------------------------------------------------------|--------------------------------------------------------------------------------------------------|--------------------------------------------------------------|
| R                                                                                               | outer                                                                                            |                                                              |
|                                                                                                 | Jsername<br>Password                                                                             |                                                              |
|                                                                                                 | English 🚽                                                                                        |                                                              |
|                                                                                                 | Login                                                                                            |                                                              |
| ©2018 Cisco Syst<br>Cisco, the Cisco Logo, and the Cisco<br>of Cisco Systems, Inc. and/or its a | ems, Inc. All Rights Res<br>Systems are registered :<br>ffiliates in the United St<br>countries. | erved.<br>trademarks or trademarks<br>ates and certain other |

#### 2단계

VPN > Ipsec Profiles로 이동합니다.그러면 Ipsec 프로필 페이지로 이동하고 추가 아이콘(+)을 누릅니다.

|         | Getting Started       | IDSe  | o Drofiles          |        |             |        | Apply | Cancel |
|---------|-----------------------|-------|---------------------|--------|-------------|--------|-------|--------|
| •       | Status and Statistics | IF OC | le Fromes           |        |             |        | reppy | Gunder |
| *       | Administration        | ) (†  |                     |        |             |        |       |        |
| ۰       | System Configuration  | 0     | Name                | Policy | IKE Version | In Use |       |        |
| •       | WAN                   | 0     | Default             | Auto   | IKEv1       | Yes    |       |        |
| *       | LAN                   | 0     | Amazon_Web_Services | Auto   | IKEv1       | No     |       |        |
| 8       | Routing               |       | Microsoft Azure     | Auto   | IKEv1       | No     |       |        |
| Ē       | Firewall              |       |                     |        |             |        |       |        |
| Ľ       | VPN                   |       |                     |        |             |        |       |        |
|         | IPSec V/PN            |       |                     |        |             |        |       |        |
|         | IPSec Profiles        |       |                     |        |             |        |       |        |
|         | Site-to-Site          |       |                     |        |             |        |       |        |
|         | Client-to-Site        |       |                     |        |             |        |       |        |
|         | OpenVPN               |       |                     |        |             |        |       |        |
|         | PPTP Server           |       |                     |        |             |        |       |        |
|         | GRE Tunnel            |       |                     |        |             |        |       |        |
|         | VPN Passthrough       |       |                     |        |             |        |       |        |
|         | Resource Allocation   |       |                     |        |             |        |       |        |
| <b></b> | Security              |       |                     |        |             |        |       |        |
| T       | QoS                   |       |                     |        |             |        |       |        |

이제 IPSEC 프로필을 생성합니다.Small Business 라우터에서 IPsec 프로필을 생성할 때 DH 그룹 2가 1단계에 대해 선택되었는지 확인합니다.

**참고:**AWS는 더 낮은 수준의 암호화 및 인증을 지원합니다. 이 예에서는 AES-256 및 SHA2-256이 사용됩니다.

| Add/Edit a New IPSec Profile |                                                                                                    |  |  |  |  |  |  |
|------------------------------|----------------------------------------------------------------------------------------------------|--|--|--|--|--|--|
| Profile Name:                | AWS_Lab                                                                                                    |  |  |  |  |  |  |
| Keying Mode:                 | Auto O Manual     Auto O Manual     Auto |  |  |  |  |  |  |
| IKE Version:                 |                                                                                                    |  |  |  |  |  |  |
| Phase I Options              |                                                                                                    |  |  |  |  |  |  |
| DH Group:                    | Group2 - 1024 bit 🗸                                                                                                    |  |  |  |  |  |  |
| Encryption:                  | AES-256                                                                                                    |  |  |  |  |  |  |
| Authentication:              | SHA2-256                                                                                                    |  |  |  |  |  |  |
| SA Lifetime:                 | 28800 sec. (Range: 120 - 86400. Default: 28800)                                                                                                    |  |  |  |  |  |  |

#### 4단계

단계 2 옵션이 1단계에서 만든 옵션과 일치하는지 확인합니다.AWS DH 그룹 2의 경우 이를 사용해 야 합니다.

#### Phase II Options

| Protocol Selection:      | ESP               | ~ |                                         |
|--------------------------|-------------------|---|-----------------------------------------|
| Encryption:              | AES-256           | ~ |                                         |
| Authentication:          | SHA2-256          | ~ |                                         |
| SA Lifetime:             | 3600              |   | sec. (Range: 120 - 28800. Default: 3600 |
| Perfect Forward Secrecy: | S Enable          |   |                                         |
| DH Group:                | Group2 - 1024 bit | ~ |                                         |

#### 5단계

#### Apply(적용)를 누르면 IPSEC 페이지로 이동합니다. Apply(적용)를 다시 누릅니다.

| IPSec Profiles |        |             |        | Apply Cancel |
|----------------|--------|-------------|--------|--------------|
| + 🗭 💼 💼        | Policy | IKE Version | In Use |              |
| Default        | Auto   | IKEv1       | Yes    |              |
|                |        |             |        |              |

#### 6단계

VPN< Client to site(VPN 클라이언트 대 사이트)로 이동하고 Client to Site(클라이언트 대 사이트) 페이지에서 더하기 아이콘(+)을 누릅니다.

|   | Getting Started       |   | lito-                                                                   | to-Site         |                 |           |                |  |                         |                          |              | Annh    | Cancel |
|---|-----------------------|---|-------------------------------------------------------------------------|-----------------|-----------------|-----------|----------------|--|-------------------------|--------------------------|--------------|---------|--------|
| • | Status and Statistics |   | nie-                                                                    |                 |                 |           |                |  |                         |                          |              |         | Cancer |
| 쓭 | Administration        | N | Number of Connections: 0 connected, 1 configured, maximum 19 supported. |                 |                 |           |                |  |                         |                          |              |         |        |
| ٠ | System Configuration  | 3 | æ                                                                       | 12 m            |                 |           |                |  |                         |                          |              |         |        |
| ۲ | WAN                   | 9 | 0                                                                       | Connection Name | Remote Endpoint | Interface | IPSec Profiles |  | Local Traffic Selection | Remote Traffic Selection | Status       | Actions |        |
| 4 | LAN                   |   | 0                                                                       | s2s_01          | 172.17.92.109   | WAN       | Default        |  | 192.168.1.1             | 172.17.92.109            | Disconnected | 90      | _      |
| Ş | Wireless              |   |                                                                         |                 |                 |           |                |  |                         |                          |              |         |        |
| 8 | Routing               |   |                                                                         |                 |                 |           |                |  |                         |                          |              |         |        |
|   | Firewall              |   |                                                                         |                 |                 |           |                |  |                         |                          |              |         |        |
| P | VPN 1                 |   |                                                                         |                 |                 |           |                |  |                         |                          |              |         |        |
|   | VPN Setup Wizard      |   |                                                                         |                 |                 |           |                |  |                         |                          |              |         |        |
| - | IPSec VPN             |   |                                                                         |                 |                 |           |                |  |                         |                          |              |         |        |
|   | IPSec Profiles        |   |                                                                         |                 |                 |           |                |  |                         |                          |              |         |        |
|   | Site-to-Site 2        |   |                                                                         |                 |                 |           |                |  |                         |                          |              |         |        |
|   | Client-to-Site        |   |                                                                         |                 |                 |           |                |  |                         |                          |              |         |        |
|   | OpenVPN               |   |                                                                         |                 |                 |           |                |  |                         |                          |              |         |        |
|   | PPTP Server           |   |                                                                         |                 |                 |           |                |  |                         |                          |              |         | e      |
|   | GRE Tunnel            |   |                                                                         |                 |                 |           |                |  |                         |                          |              |         | 2      |
|   | VPN Passthrough       |   |                                                                         |                 |                 |           |                |  |                         |                          |              |         |        |
|   | Resource Allocation   |   |                                                                         |                 |                 |           |                |  |                         |                          |              |         |        |

#### 7단계

IPsec Site-to-Site Connection을 생성할 때 이전 단계에서 생성한 I**Psec 프로필**을 선택해야 합니다 .고정 IP의 원격 엔드포인트 유형을 사용하고 내보낸 AWS 컨피그레이션에 제공된 주소를 입력합니 다.AWS에서 내보낸 컨피그레이션에 제공된 사전 공유 **키**를 입력합니다.

Small Business 라우터의 로컬 식별자를 입력합니다. 이 항목은 AWS에서 생성한 고객 게이트웨이 와 일치해야 합니다.Small Business 라우터의 IP 주소 및 서브넷 마스크를 입력합니다. 이 항목은 AWS의 VPN 연결에 추가된 정적 IP 접두사와 일치해야 합니다.Small Business 라우터의 IP 주소 및 서브넷 마스크를 입력합니다. 이 항목은 AWS의 VPN 연결에 추가된 정적 IP 접두사와 일치해야 합니다.

| Local Group Setup                             |               |   |
|-----------------------------------------------|---------------|---|
| Local Identifier Type:                        | Local WAN IP  | ~ |
| Local Identifier:                             |               |   |
| Local IP Type:                                | Subnet        | ~ |
| IP Address:                                   | 2 10.0.10.0   |   |
| Subnet Mask:                                  | 255.255.255.0 |   |
| Remote Group Setup<br>Remote Identifier Type: | Remote WAN IP | ~ |
| Remote Identifier:                            | 3             |   |
| Remote IP Type:                               | Subnet        | ~ |
| IP Address:                                   | 4 172.16.10.0 |   |
| Subnet Mask:                                  | 255.255.255.0 |   |
| Aggressive Mode:                              |               |   |

#### 9단계

AWS 연결의 **원격 식별자**를 입력합니다. 이 ID는 AWS **Site-to-Site VPN Connection**의 Tunnel Details(터널 세부사항)에 나열됩니다.AWS 컨피그레이션 중에 정의된 AWS 연결의 **IP 주소** 및 **서브 넷 마스크**를 입력합니다.그런 다음 Apply(적용)를 **누릅니다.** 

#### Remote Group Setup

| Remote Identifier Type: | Remote WAN IP |
|-------------------------|---------------|
| Remote Identifier:      | 13.56.216.164 |
| Remote IP Type:         | Subnet ~      |
| IP Address:             | 172.16.10.0   |
| Subnet Mask:            | 255.255.255.0 |
| Aggressive Mode:        | 0             |

### 10단계

### Ip Site to Site 페이지에서 Apply를 누릅니다.

| Si  | Site-to-Site                                                            |        |                 |           |                |                         |                          |              |         |  |  |  |
|-----|-------------------------------------------------------------------------|--------|-----------------|-----------|----------------|-------------------------|--------------------------|--------------|---------|--|--|--|
| Nur | Number of Connections: 0 connected, 1 configured, maximum 19 supported. |        |                 |           |                |                         |                          |              |         |  |  |  |
|     |                                                                         |        |                 |           |                |                         |                          |              |         |  |  |  |
|     | Connection Name     Remote                                              |        | Remote Endpoint | Interface | IPSec Profiles | Local Traffic Selection | Remote Traffic Selection | Status       | Actions |  |  |  |
|     | 0                                                                       | s2s_01 | 172.17.92.109   | WAN       | Default        | 192.168.1.1             | 172.17.92.109            | Disconnected | ø       |  |  |  |

## 결론

이제 RV 시리즈 라우터와 AWS 간에 사이트 대 사이트 VPN을 성공적으로 생성했습니다.Site-to-Site VPN에 대한 커뮤니티 논의를 보려면 <u>Cisco Small Business Support Community</u> 페이지로 이 동하여 Site-to-Site VPN을 검색합니다.